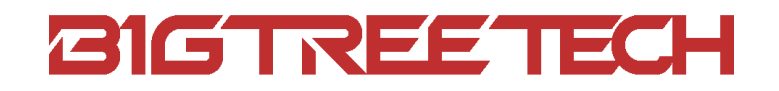

# ADXL345 V2.0 User Manual

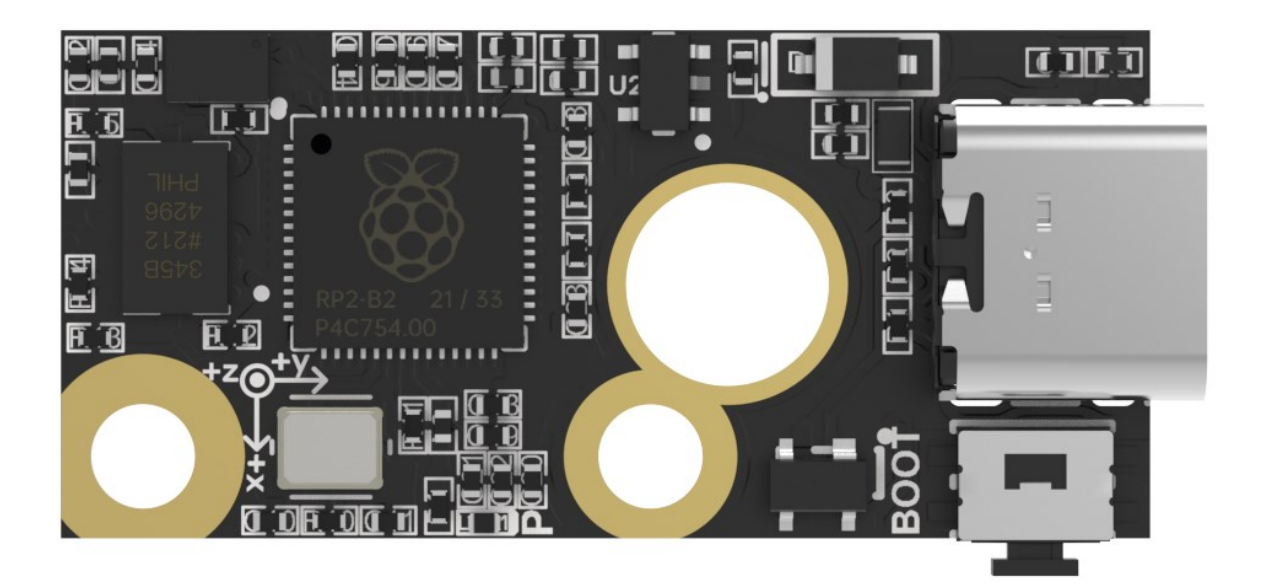

# **Revision Log**

| Version | Date             | Revisions       |
|---------|------------------|-----------------|
| v1.00   | 23rd August 2023 | Initial Version |

# CONTENTS

| <b>Revision Log</b>                        |
|--------------------------------------------|
| Product Profile                            |
| Feature Highlights 4                       |
| Specifications4                            |
| Firmware Support                           |
| <b>Dimensions</b>                          |
| Peripheral Interfaces                      |
| Pin Description6                           |
| Interface Introduction                     |
| Connecting to BTT Pi V1.2 (Type-C)         |
| Connecting to Manta M8P (Type-C)7          |
| Connecting to Manta M8P (Soldering Wires)7 |
| Klipper Firmware                           |
| Compiling Klipper Firmware8                |
| Firmware Update via DFU9                   |
| Configuring Klipper9                       |
| <b>Assembly</b> 11                         |

## **Product Profile**

BIGTREETECH ADXL345 V2.0 is a module for printer resonance compensation. It can communicate through USB, greatly simplifying wiring.

#### **Feature Highlights**

- The board has a reserved BOOT button for easy firmware updates.
- · Reserved solder points enable users to customize wiring easily.
- The USB port has an added ESD protection chip to prevent the MCU from being damaged by static electricity through the USB.

#### **Specifications**

| Dimensions                            | 33.25 x 15.5mm                                            |  |  |
|---------------------------------------|-----------------------------------------------------------|--|--|
| Installation Dimensions               | See <b>BIGTREETECH ADXL345 V2.0-SIZE.pdf</b> for details. |  |  |
| Microprocessor                        | RP2040 Dual ARM Cortex-M0+ @ 133MHz                       |  |  |
| Input Voltage                         | DC 5V                                                     |  |  |
| Logic Voltage                         | DC 3.3V                                                   |  |  |
| Communication with PC                 | USB2.0                                                    |  |  |
| Sensor                                | ADXL345                                                   |  |  |
| Sensor Communication                  | 4Line SPI                                                 |  |  |
| Resolution                            | Up to 3.9mg/LSB.                                          |  |  |
| Output Data Rate                      | 0.1-3200Hz                                                |  |  |
| Sensor Operating<br>Temperature Range | -40°C to +85°C                                            |  |  |

#### **Firmware Support**

This product currently only supports Klipper firmware.

## Dimensions

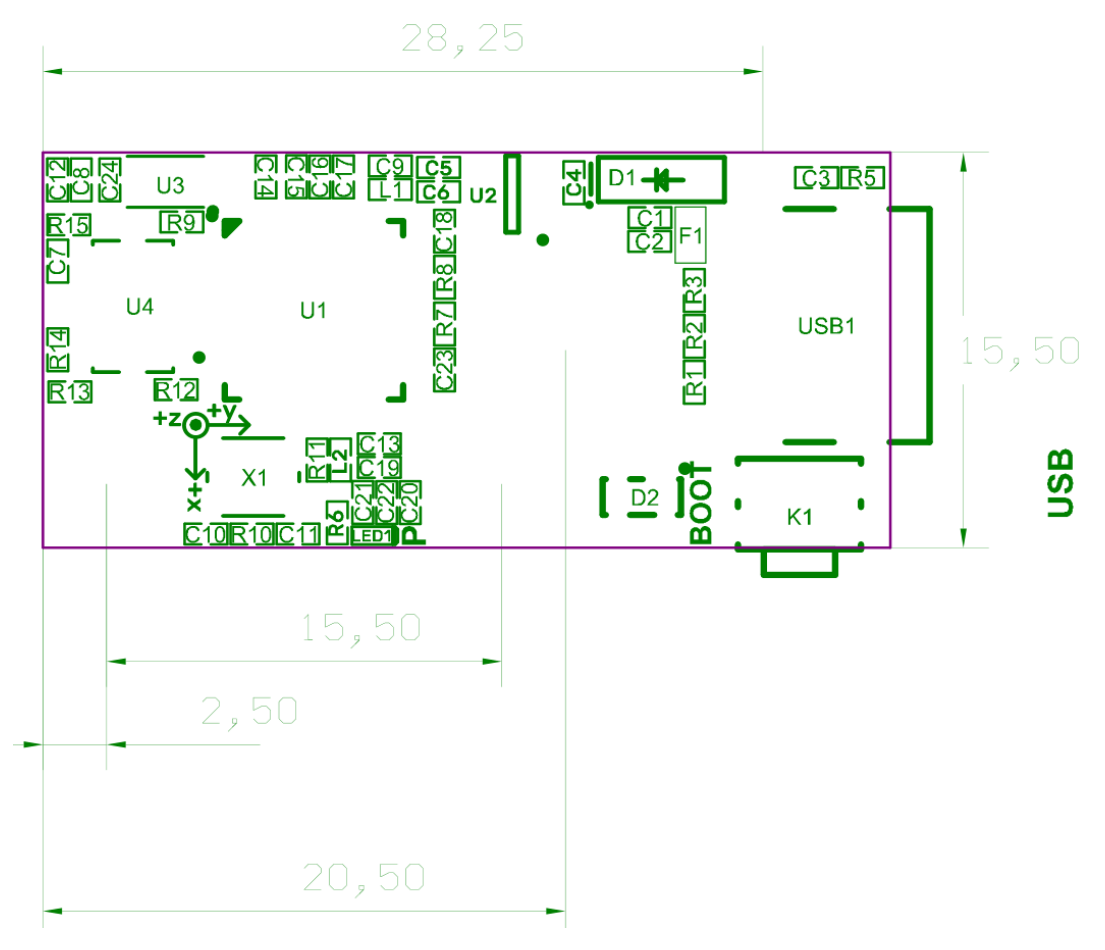

# **Peripheral Interfaces**

# **Pin Description**

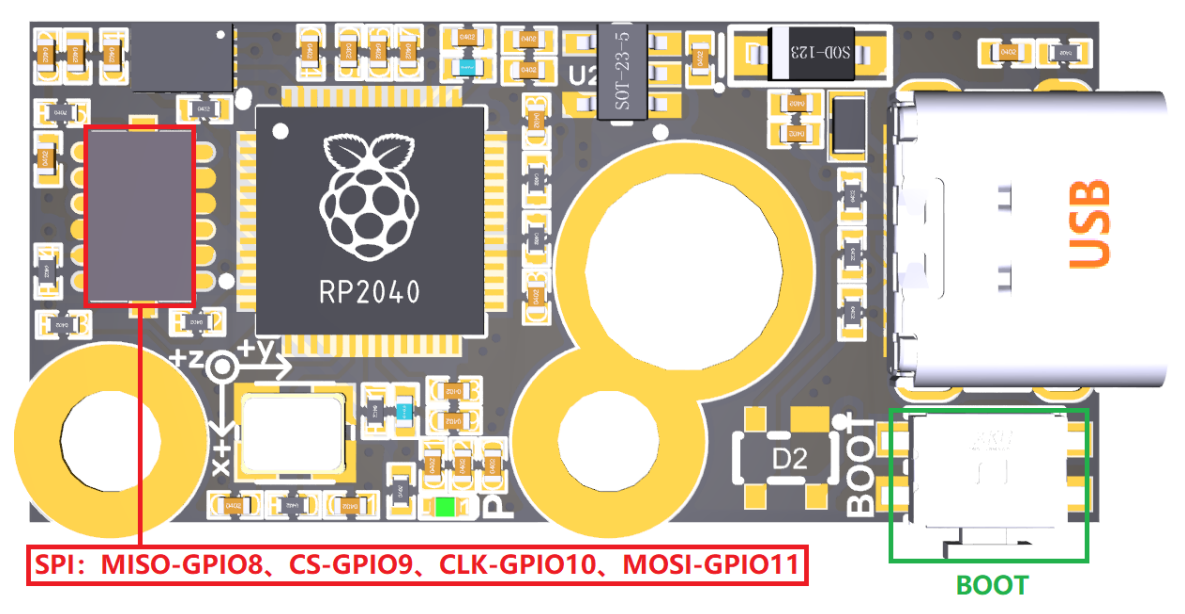

# **Interface Introduction**

Connecting to BTT Pi V1.2 (Type-C)

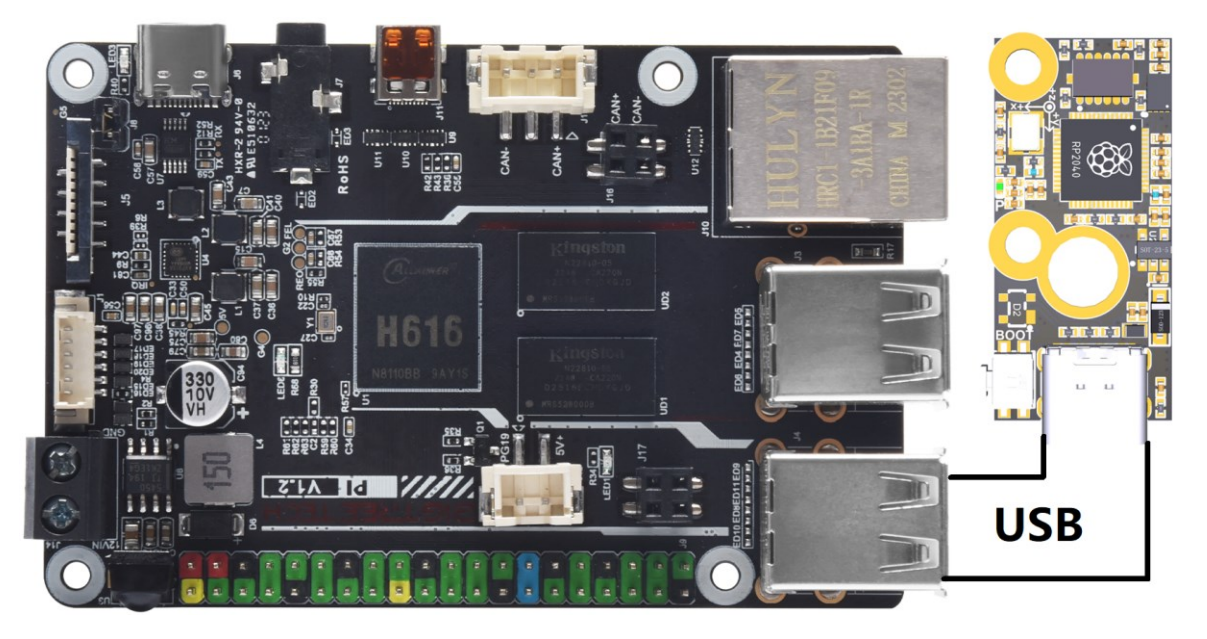

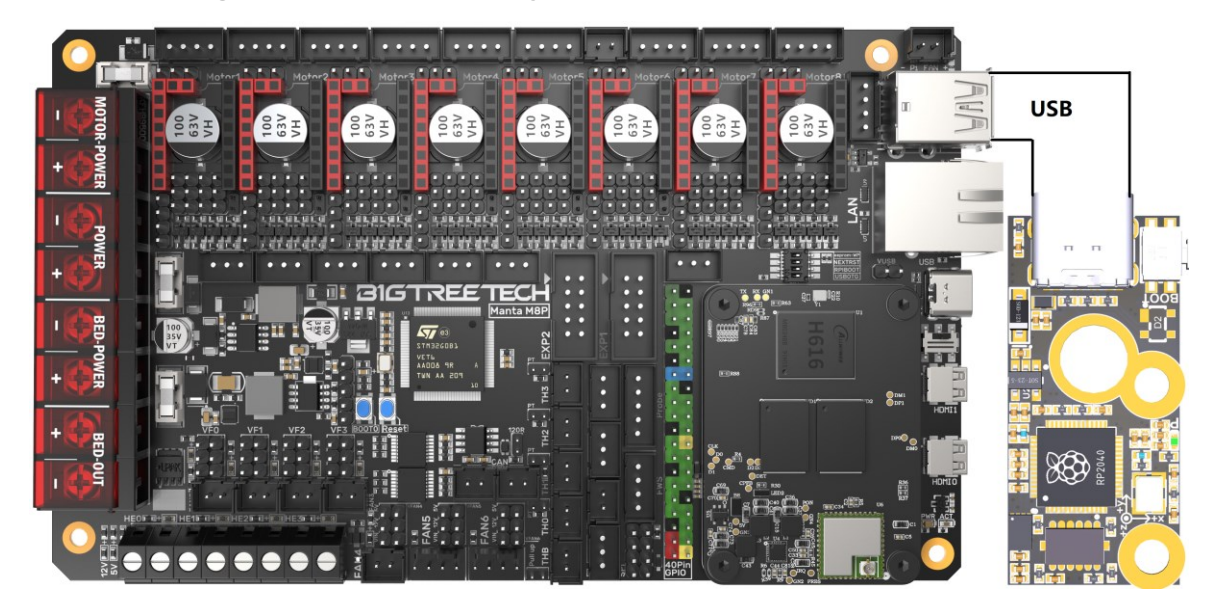

## Connecting to Manta M8P (Type-C)

## Connecting to Manta M8P (Soldering Wires)

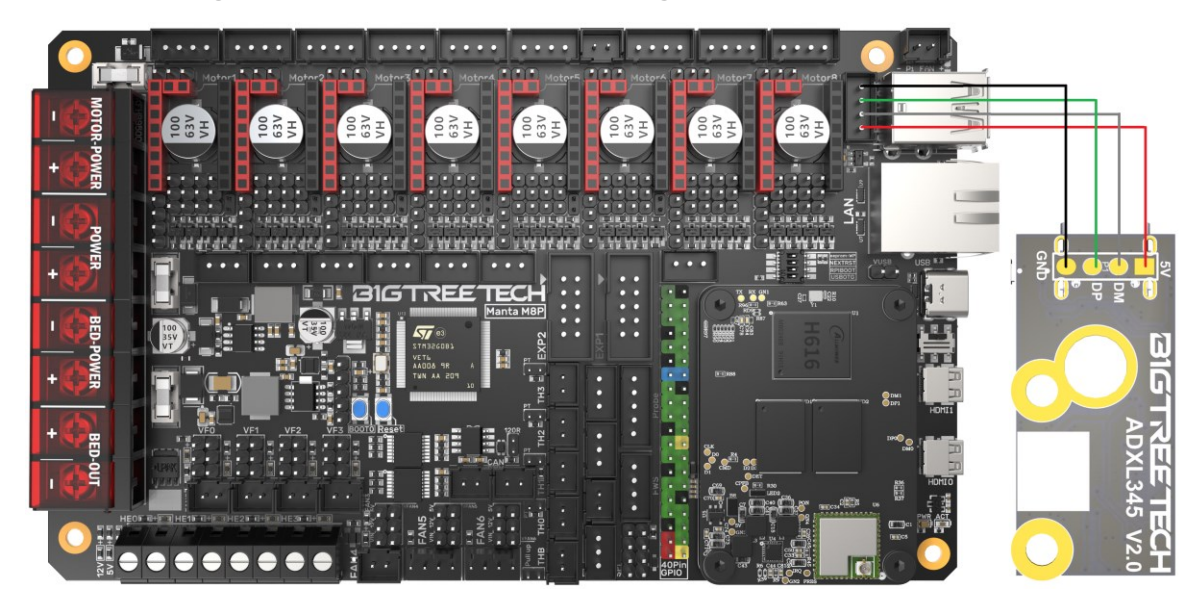

## **Klipper Firmware**

#### **Compiling Klipper Firmware**

1. Connect to CB1/Raspberry Pi via SSH and enter the following commands:

cd ~/klipper/ make menuconfig Configure the firmware as shown in the provided image (update Klipper firmware to the latest version if options are not available). (Top) [\*] Enable extra low-level configuration options Micro-controller Architecture (Raspberry Pi RP2040) Bootloader offset (No bootloader) ---> Flash chip (W25Q080 with CLKDIV 2) ---> Communication interface (USB) ---> USB ids ---> GPIO pins to set at micro-controller startup [Space/Enter] Toggle/enter [?] Help [/] Search [Q] Quit (prompts for save) [ESC] Leave menu [\*] Enable extra low-level configuration optionsMicro-controller

- [\*] Enable extra low-level configuration optionsMicro-controller Micro-controller Architecture (Raspberry Pi RP2040) ---> Bootloader offset (No bootloader) ---> Flash chip (W25Q080 with CLKDIV 2) ---> Communication interface (USB) --->
- 2. After configuration, press **q** to exit, and select **Yes** when prompted to save.
- 3. Enter **make** to compile the firmware. The resulting **klipper.bin** file will be in the **home/pi/klipper/out** folder. This can be directly downloaded to your computer from the SSH software's left panel.

| rminal  | Sessions      | View     | X server | Tools      | Games     | Settings     | Macros   | Help      |          |          |                                    |
|---------|---------------|----------|----------|------------|-----------|--------------|----------|-----------|----------|----------|------------------------------------|
| 4       | 100           | 1        |          | *          |           | Щ.           | Y        | ••        | 1        | *        | 0                                  |
| ession  | Servers       | Tools    | Games    | Sessions   | View      | Split        | MultExec | Tunneling | Packages | Settings | Help                               |
| Quick ( | connect.      |          |          |            |           |              |          |           | 1        | 4. 1     | 92.168.1.107 × 😥                   |
|         | + + 0         |          | 0.1      | 2.         |           |              |          |           | Co       | mpiling  | out/src/buttons.o                  |
|         |               | -        | • •      | 1.4        | -         |              |          |           | Co       | mpiling  | out/src/tmcuart.o                  |
| mon     | e/pakipper/or | 10       |          |            |           |              | 1000     | 6         |          | mpiling  | out/src/neopixel.o                 |
|         | Name          |          |          | Size (KE   | ) La      | st modified  | Owner    | 0         | Co       | mpiling  | out/src/stm32/watchdog.o           |
| _ 1     | 2             |          |          |            |           |              |          |           | Co       | mpiling  | out/src/stm32/gpio.o               |
| 6       | src           |          |          |            | 20        | 22-03-08     | pi       | 5         | i Co     | mpiling  | out/src/stm32/clockline.o          |
|         | lb            |          |          |            | 20        | 22-03-08     | pi       | F         | i Co     | mpiling  | out/src/generic/crc16_ccitt.o      |
|         | board-ger     | eric     |          |            | 20        | 22-03-08     | pi       | F         | i Co     | mpiling  | out/src/generic/armcm_boot.o       |
|         | klipper.elf   |          |          | 1635       | 20        | 22-03-08     | pi       | 5         |          | mpiling  | out/src/generic/armcm_irq.o        |
| _       | kipper.dic    | t        |          | 6          | 20        | 22-03-08     | pi       | F         |          | mpiling  | out/src/generic/armcm_reset.o      |
|         | klipper.bin   |          |          | 23         | 20        | 22-03-08     | pi       | F         |          | mpiling  | out/src/stm32/stm32h7.o            |
|         | compile_ti    | me_reque | est.bxt  | 4.0        |           |              |          |           | - C C    | mpiling  | out/src/generic/armcm timer.o      |
|         | compile_ti    | me_reque | st.o     | Open       |           |              |          |           | Co       | mpiling  | out/src/stm32/gpioperiph.o         |
|         | compile_ti    | me_reque | st.d 📝   | Open wit   | h defaul  | t text edito | r        |           | Co       | mpiling  | out/src/stm32/stm32h7_adc.o        |
|         | G compile_ti  | me_reque | st.c o   | Open wit   | h         |              |          |           | Co       | mpiling  | out/src/stm32/stm32h7_spi.o        |
|         | board-link    |          | 0        | Open wit   | h defaul  | t program.   |          |           | Co       | mpiling  | out/src/stm32/usbotg.o             |
|         | > board       |          | 1.0      | Compare    | file with |              |          |           | Co       | mpiling  | out/src/stm32/chipid.o             |
|         | h autoconf.   | h        | 1        | Downloa    | d         |              |          |           | 00       | mpiling  | out/src/generic/usb_cdc.o          |
|         |               |          | -        | e e mine e |           |              |          |           | Bu       | ilding   | out/compile time request o         |
| <       |               |          |          | Delete     |           |              |          |           | ers      | ion: v0  | .10.0-278-07c964e5f                |
|         |               |          | ے ا      | Rename     |           |              |          |           | Pr       | eproces  | sing out/src/generic/armcm link.ld |
|         |               |          |          |            |           |              |          |           | 1.5      | nking o  | ut/klipper.elf                     |

#### Firmware Update via DFU

Raspberry Pi or CB1 update via DFU.

- 1. Hold the **Boot** button and connect the board to Raspberry Pi/CB1 via Type-C cable to enter DFU mode.
- 2. Enter **Isusb** in the SSH terminal to query the DFU device ID.

| pi@f |     | dpi:~\$ | lsusb |    |           |                                                                               |
|------|-----|---------|-------|----|-----------|-------------------------------------------------------------------------------|
| Bus  | 001 | Device  | 005:  | ID | 2e8a:0003 | Raspberry Pi (RP2_Boot)                                                       |
| Bus  | 001 | Device  | 004:  | ID | 1d50:6061 | OpenMoko, Inc. Geschwister Schneider CAN adapter                              |
| Bus  | 001 | Device  | 003:  | ID | 0424:0c00 | Microchip Technology, Inc. (formerly SMSC) SMC9512/9514 Fast Ethernet Adapter |
| Bus  | 001 | Device  | 002:  | ID | 0424:9514 | Microchip Technology, Inc. (formerly SMSC) SMC9514 Hub                        |
| Bus  | 001 | Device  | 001:  | ID | 1d6b:0002 | Linux Foundation 2.0 root hub                                                 |
| pi@f |     | dpi:~\$ |       |    |           |                                                                               |

3. Enter

#### cd klipper

navigate to the Klipper directory, and enter **make flash FLASH\_DEVICE=2e8a:0003** start flashing the firmware (Note: Replace 2e8a:0003 with the actual device ID found in the previous step.)

- 4. After flashing, enter
  - Is /dev/serial/by-id/

to query the device's Serial ID (only applicable for USB communication, not for CANBus).

5. For USB communication, you don't need to press the Boot button for subsequent updates. Enter the following command to flash the firmware

make flash FLASH\_DEVICE=/dev/serial/by-id/usb-Klipper\_rp2040\_4550357128922FC8-if00

(Note: replacing **/dev/serial/by-id/xxx** with the actual ID found in the previous step).

#### **Configuring Klipper**

1. Download the **sample-bigtreetech-adxl345-v2.0.cfg** config file from: <u>https://github.com/bigtreetech/ADXL345</u>

#### 2. Upload to the Configuration Files.

| E BR BTT-CB1     |                                   |             |                    |
|------------------|-----------------------------------|-------------|--------------------|
| DASHBOARD        | •                                 |             |                    |
|                  | i Config Files                    | Upload File | ~                  |
|                  | Root                              | 2 - 1       | 📭 C 🌣              |
|                  |                                   |             |                    |
| 3D G-CODE VIEWER | Current path: /config             |             | Free disk: 25.1 GB |
|                  | □ Name ↑                          | Filesize    | Last modified      |
|                  | theme .theme                      |             | 1970年1月20日 16:51   |
| e diference      | .moonraker.conf.bkp               | 1.5 kB      | 2023年1月12日 11:07   |
|                  | Crowsnest.conf                    | 1.8 kB      | 2023年1月4日 13:07    |
|                  | generic-bigtreetech-manta-m5p.cfg | 3.5 kB      | 2023年1月12日 11:13   |

#### In printer.cfg, add: [include sample-bigtreetech-adxl345-v2.0.cfg]

- 4. Set the correct ID number for your board.(USB serial or canbus)
- 5. Configure the module's functions according to the instructions in the link below:

https://www.klipper3d.org/Config\_Reference.html#adx1345

The **axes\_map** parameter needs to be set according to the direction of the module installation and the movement direction of the printer. The first parameter represents the direction of the accelerometer module corresponding to the axis when the printer's X-axis moves in the positive direction (the silk screen on the module shows the direction of each axis of the module), and the second parameter represents the direction of the accelerometer when the Y-axis moves in the positive direction.

# Assembly

Note: Avoid overtightening screws during installation to prevent damage.

Example using the Voron StealthBurner:

#### Method 1:

Install on the side bracket with the dual holes (matches official spacing).

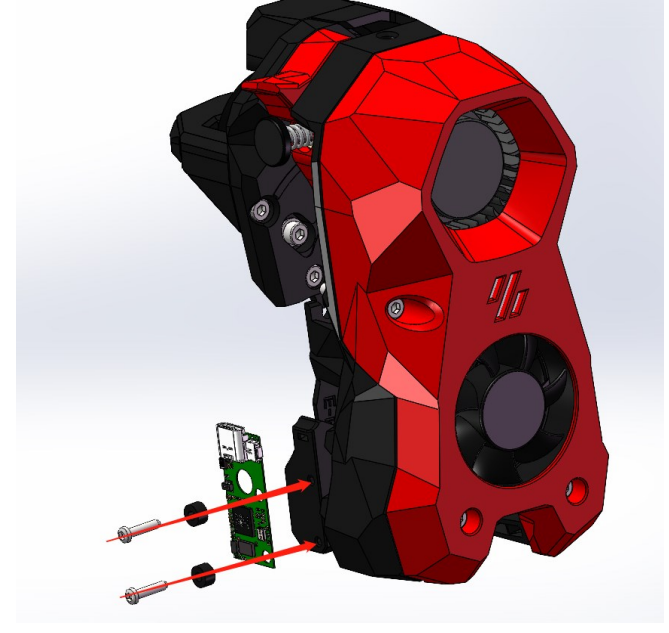

#### Method 2:

Use screws through the PCB and rubber ring on the heater block as shown.

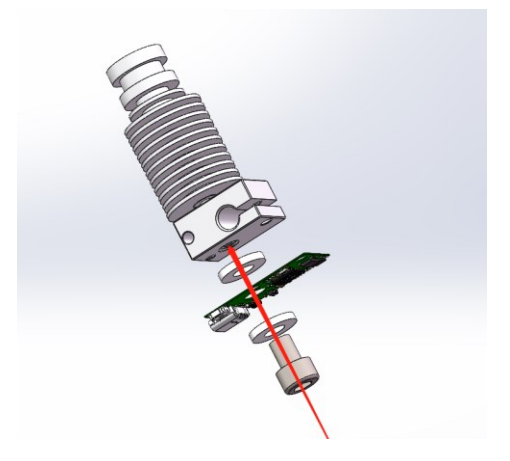

If you need further resources for this product, you can find them at [GitHub](https://github.com/bigtreetech/). If you cannot find what you need, you may contact our after-sales support(service005@biqu3d.com).

If you encounter any other problems during use or have suggestions or feedback, please contact us. Thank you for choosing BIGTREETECH products.